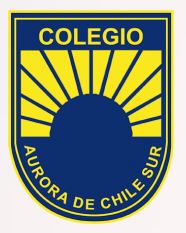

## Instructivo ZOOM PC

Para alumnos

Colegio Aurora de Chile Sur

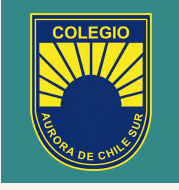

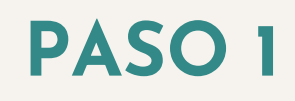

A sus correos debería llegar un link enviado por el profesor, al cual deben hacer click para entrar directamente.

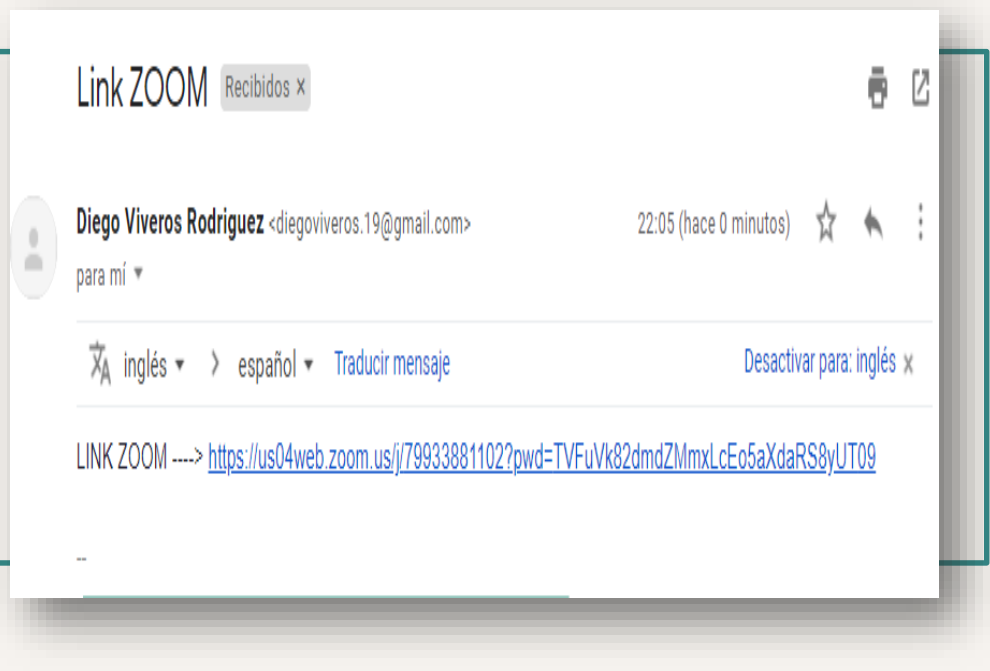

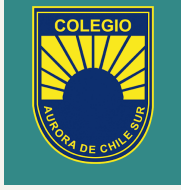

### PASO 2

Al hacer click en el link enviado por el profesor automaticamente se comenzará a descargar la aplicación ZOOM, a la que deberemos hacerle click para comenzar la instalación.

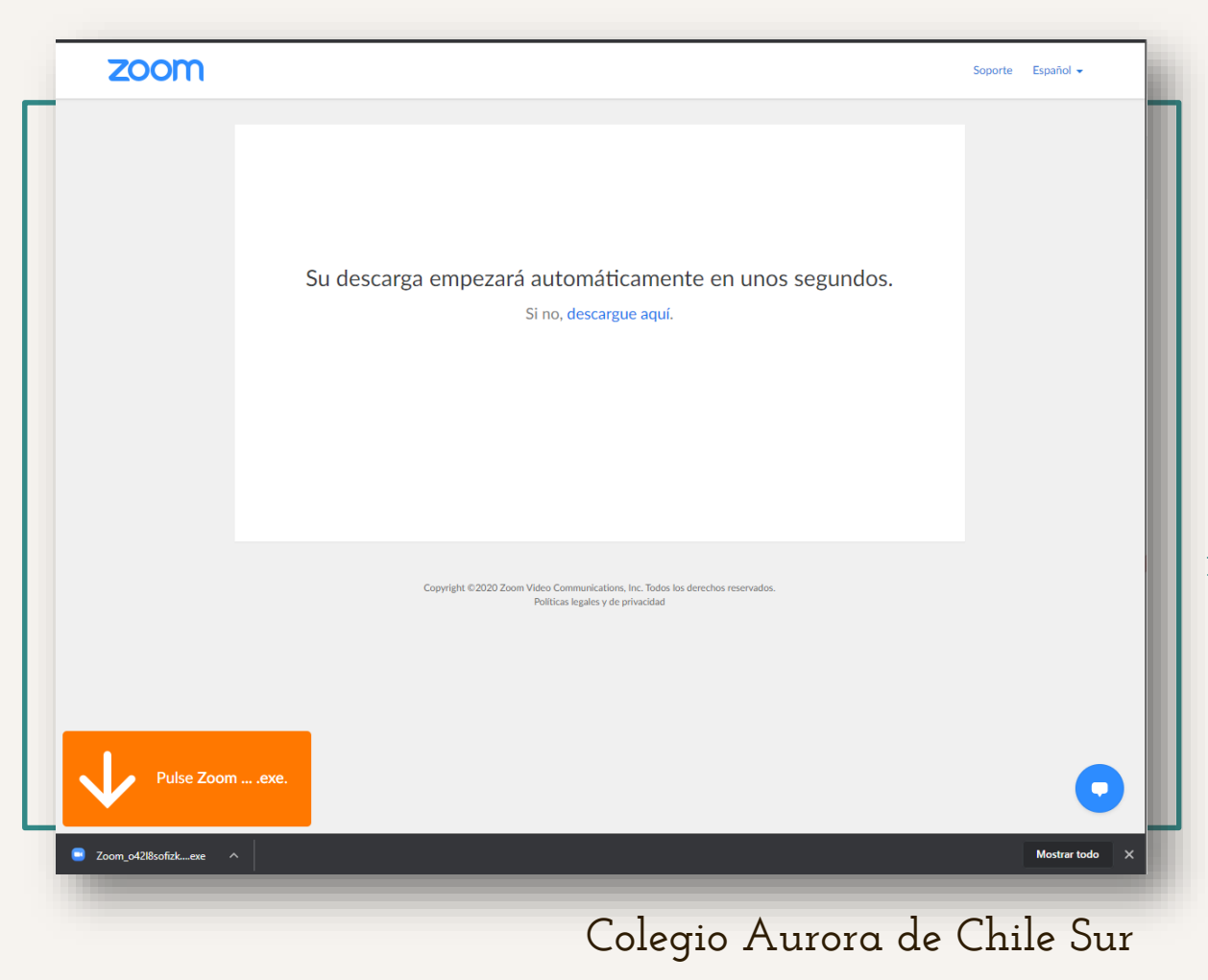

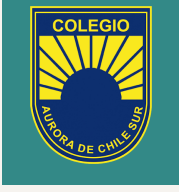

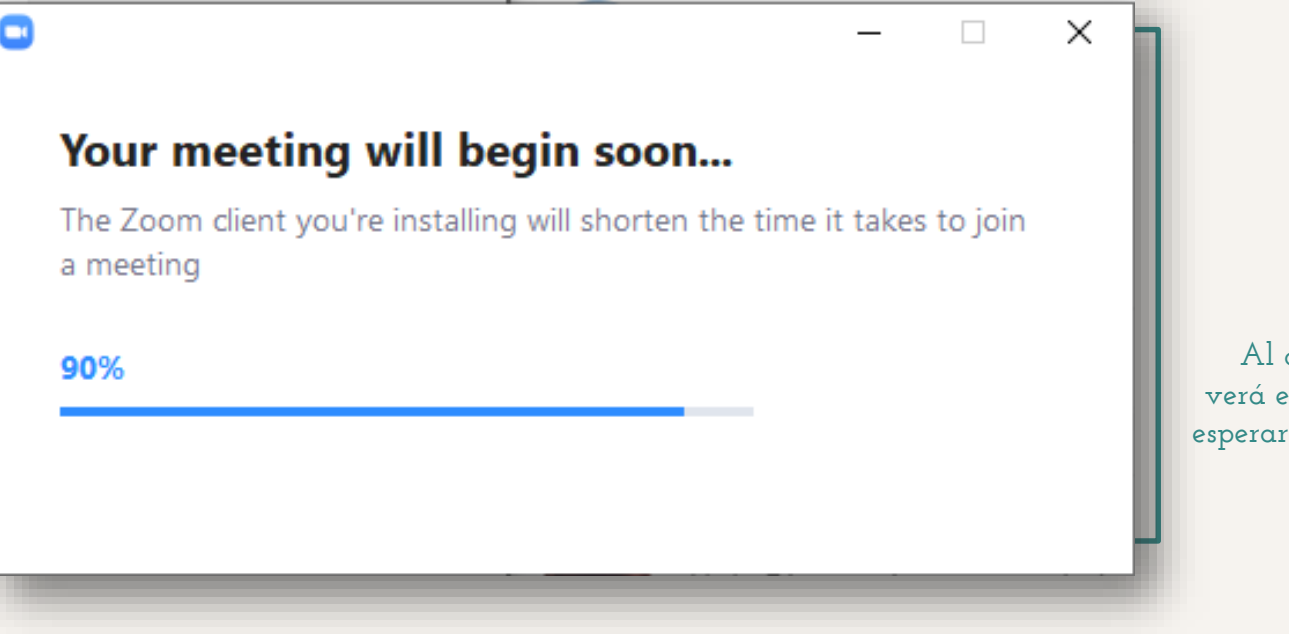

### PASO 3

Al comenzar la instalación se verá esta ventana, donde deben esperar que complete la carga de ZOOM.

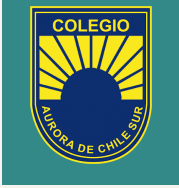

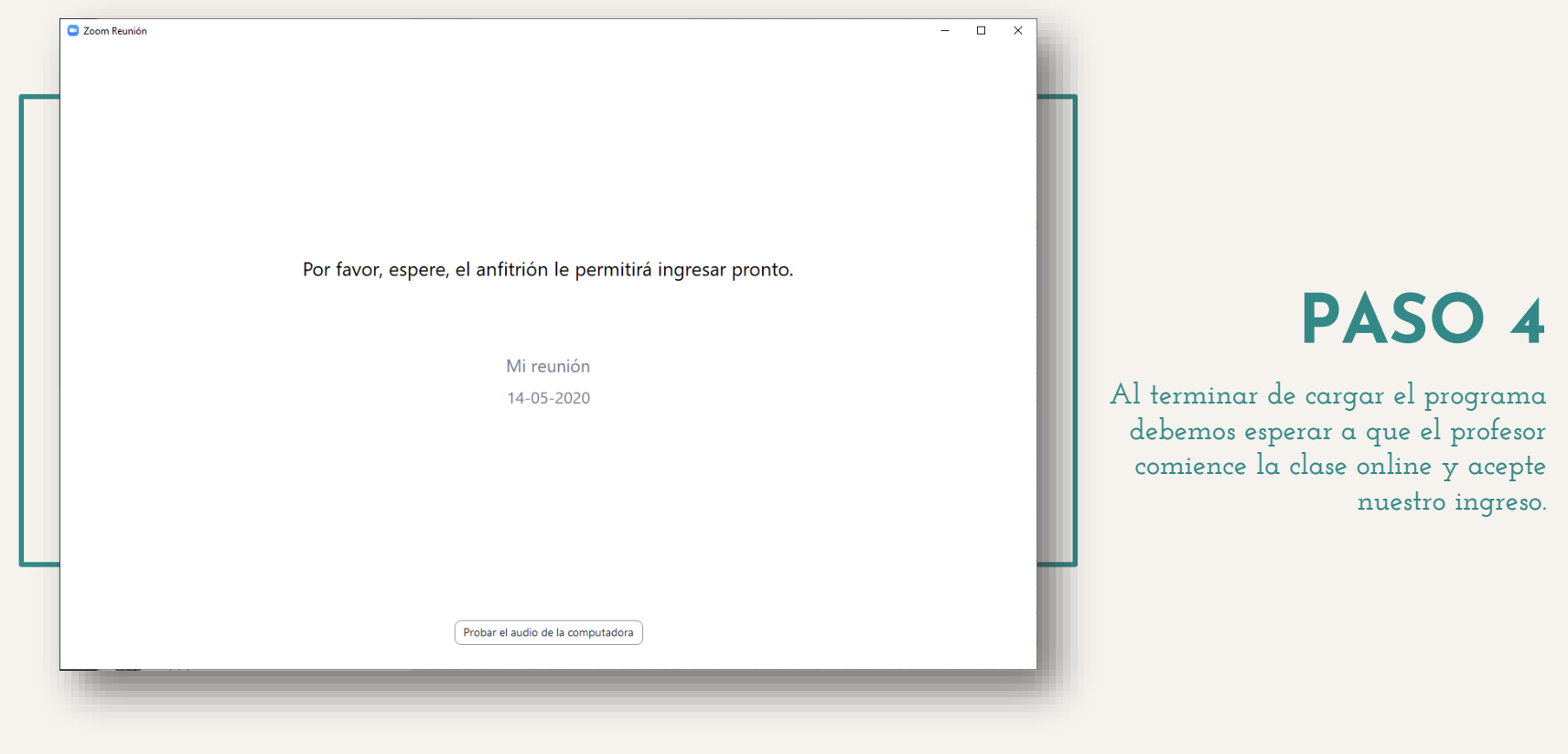

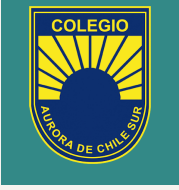

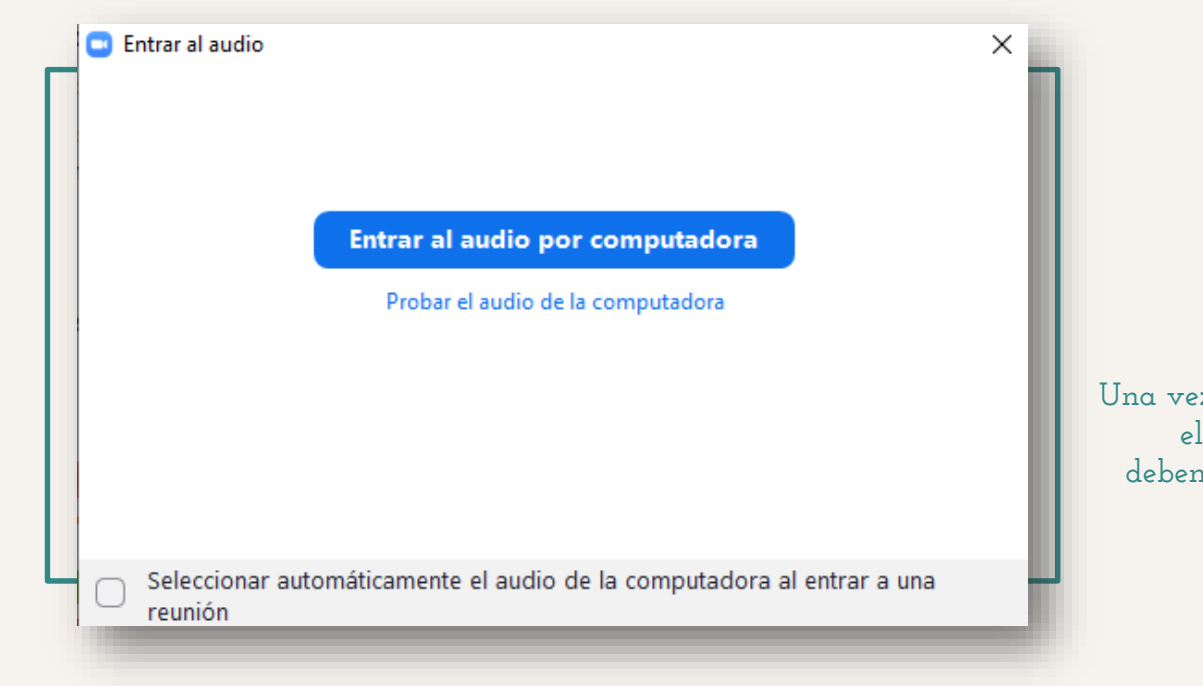

### PASO 5

Una vez aceptados nos dará la opción para elegir la entrada de audio, por lo que debemos presionar "ENTRAR AL AUDIO POR COMPUTADORA".

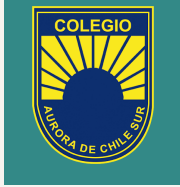

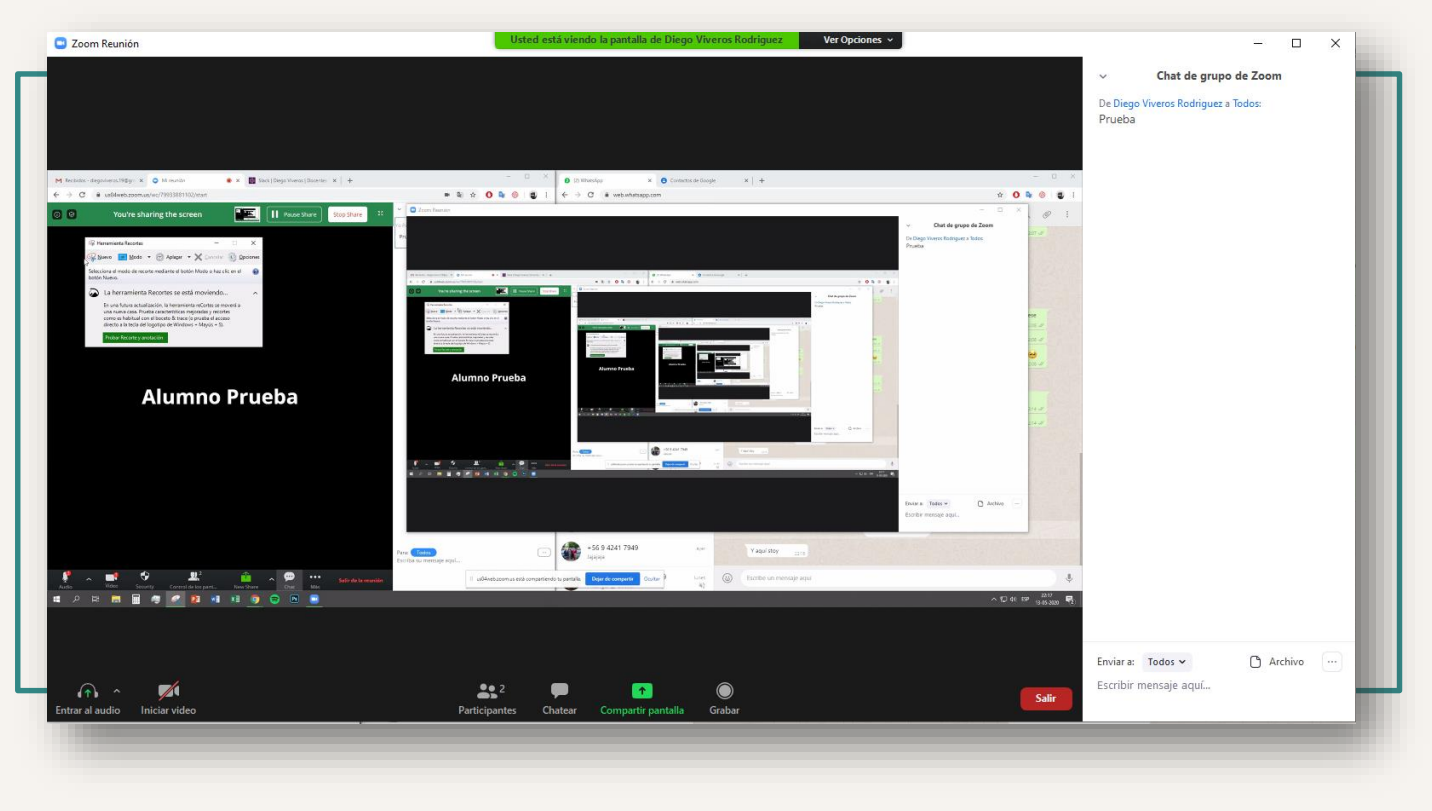

### **PASO FINAL**

Siguiendo los pasos anteriores podremos ya estar en la clase online.

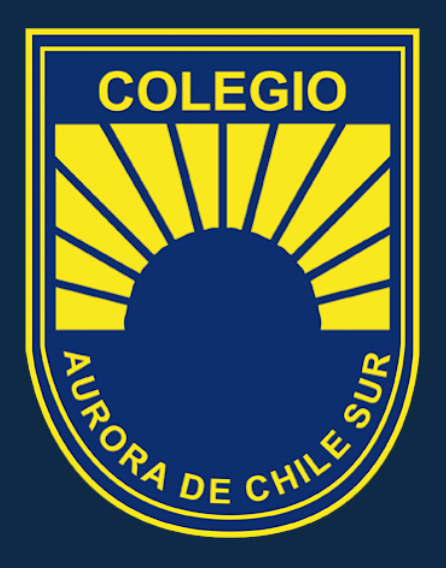

"Jormando Perjonaj"